# TUTORIAL PLOTTING FUNCTIONALITIES

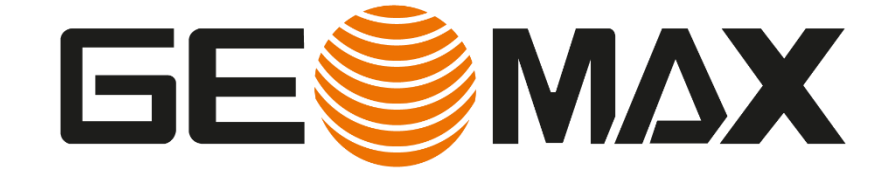

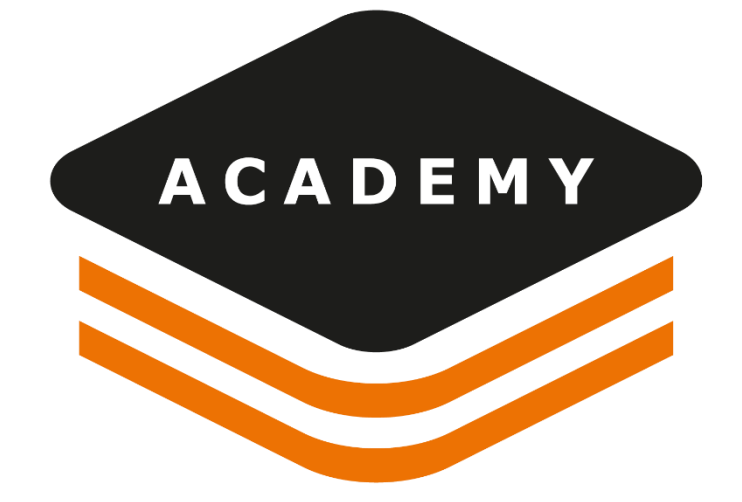

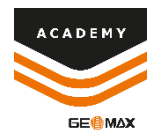

# **Plotting Functionalities**

#### DESCRIPTION

Use the Plotting functionalities

#### GOAL

- How to define and edit a Plot box
- How to define or customize the plotting using the Layout Designer

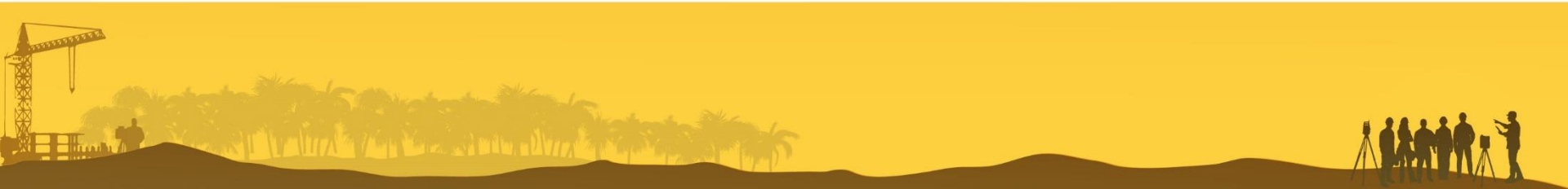

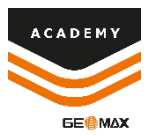

#### **Output Menu - Plotting**

| File            | Home     | View            | Draw             | Edit               | Survey  | Surfaces         | Design 3D   | ) Imaging         | X-se          | ctions Cada               | stral (  | Cloud            | X-live | Output | ₽ Search |  |
|-----------------|----------|-----------------|------------------|--------------------|---------|------------------|-------------|-------------------|---------------|---------------------------|----------|------------------|--------|--------|----------|--|
|                 |          | <u> </u>        | _ <mark>.</mark> |                    |         | A                | -           | -                 | 4             | -                         | 4        |                  |        |        |          |  |
| Add plot<br>box | Plot box | Current<br>view | Page setup       | Layout<br>designer | DWG/DXF | Start<br>AutoCAD | Copy all to | Copy selection to | Paste<br>from | Coords to<br>command line | Settings | Object<br>report |        |        |          |  |
| Plotting        |          |                 | Export           |                    |         | AutoCA           | D           |                   |               | Rep                       |          |                  |        |        |          |  |

From **Output** menu it is possible to use the Plotting functionalities to set and print the data from graphic view using different settings

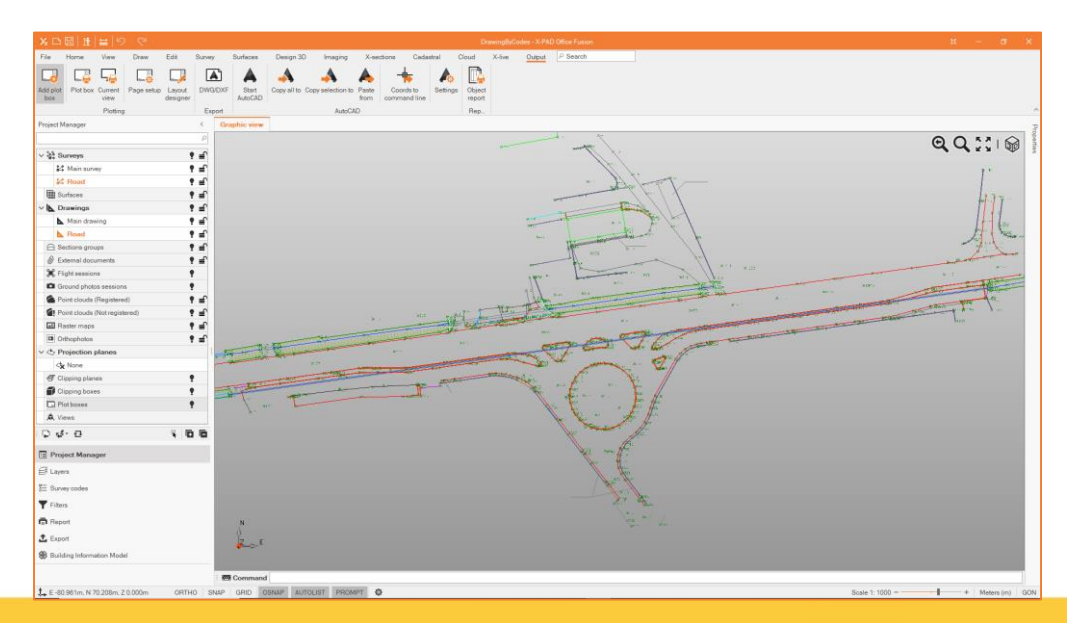

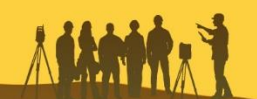

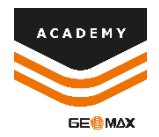

## **Plotting – Add Plot Box**

| File                | Home       | View            | Draw               | Edit \$               |  |  |  |  |  |
|---------------------|------------|-----------------|--------------------|-----------------------|--|--|--|--|--|
| Add plot<br>box     | Plot box   | Current<br>view | Page setu          | IP Layout<br>designer |  |  |  |  |  |
|                     |            | Plottir         | ng                 |                       |  |  |  |  |  |
| Plot box parameters |            |                 |                    |                       |  |  |  |  |  |
| Name:               |            | PlotBox         | c1                 |                       |  |  |  |  |  |
| Scale:              |            |                 |                    | 1000                  |  |  |  |  |  |
| Sheet ty            | pe:        | A3 (297         | 7mm x 420mm) 👻     |                       |  |  |  |  |  |
| Width:              |            |                 |                    | 297mm                 |  |  |  |  |  |
| Height:             |            |                 | 420mm              |                       |  |  |  |  |  |
| Externa             | l margin:  |                 | 10mm               |                       |  |  |  |  |  |
| Rotation            | 1:         |                 | 100.0000g +        |                       |  |  |  |  |  |
| Plot box            | layout:    |                 | Default (obsolete) |                       |  |  |  |  |  |
| Plot op             | otions     |                 |                    |                       |  |  |  |  |  |
| Draw bo             | order      |                 |                    | Yes •                 |  |  |  |  |  |
| Print pro           | oject name | •               | Yes •              |                       |  |  |  |  |  |
| Print da            | te time    |                 | Yes •              |                       |  |  |  |  |  |
| Show d              | rawing are | a               | Yes •              |                       |  |  |  |  |  |

From Output menu select **Add Plot Box** to set up that allows you to print a portion of the graphic view

From Plot box parameters it is possible to select the following contents:

- Plot box name
- Graphic scale
- Sheet type from default or select custom to enter width and height
- External margin
- **Rotation** (enter directly the value or select 2 point for the direction

From plot option it is also possible to enable/disable the **labels** for the current plot box

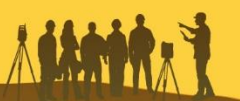

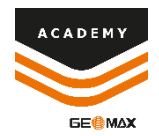

### **Plotting – Add Plot Box**

The arrow from the plot box represents the orientation of the plot box

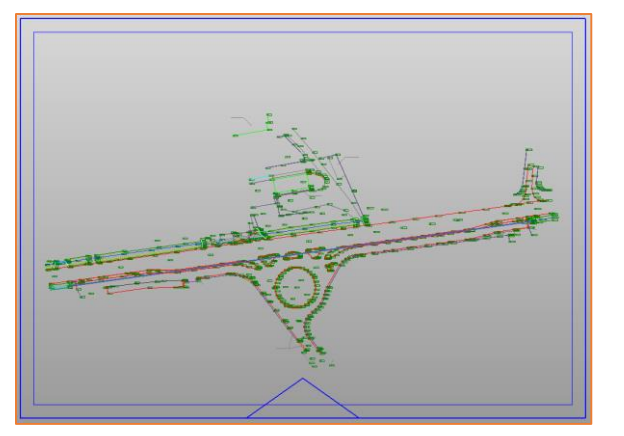

Landscape

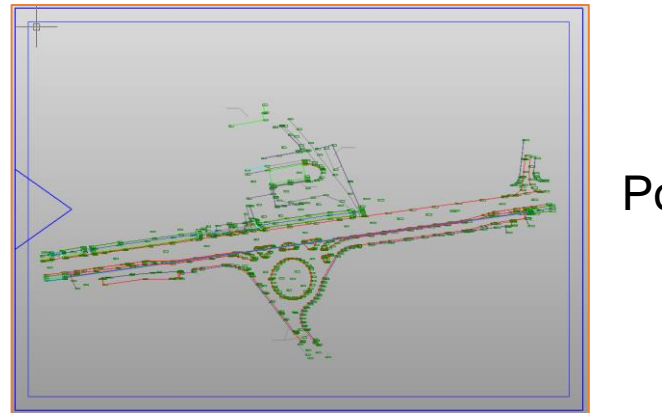

Portrait

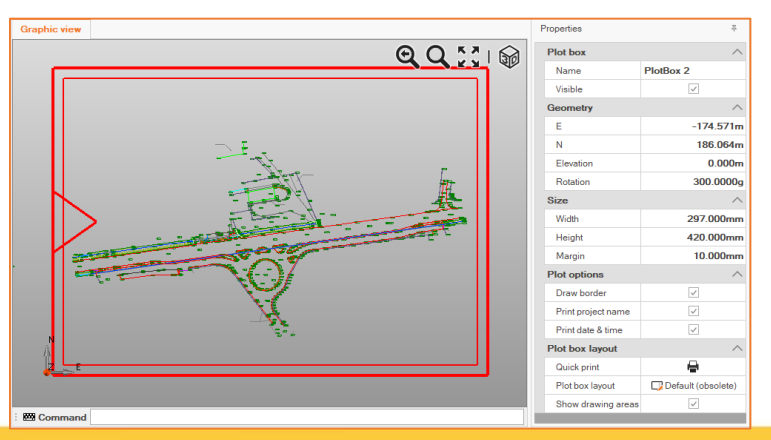

# After creating the plot box, it is possible to select and edit it from the Properties menu

| Plot box  | ^         |  |  |  |
|-----------|-----------|--|--|--|
| Name      | PlotBox 1 |  |  |  |
| Visible   | <b>v</b>  |  |  |  |
| Geometry  | ^         |  |  |  |
| E         | -174.571m |  |  |  |
| Ν         | -110.936m |  |  |  |
| Elevation | 0.000m    |  |  |  |
| Rotation  | 0.0000g   |  |  |  |

| Size               | ^            |  |  |  |  |
|--------------------|--------------|--|--|--|--|
| Width              | 420.000mm    |  |  |  |  |
| Height             | 297.000mm    |  |  |  |  |
| Margin             | 10.000mm     |  |  |  |  |
| Plot options       | ^            |  |  |  |  |
| Draw border        | $\checkmark$ |  |  |  |  |
| Print project name | ~            |  |  |  |  |
| Print date & time  | ~            |  |  |  |  |

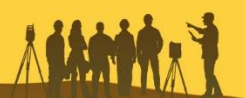

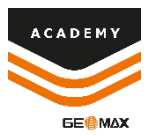

## **Plotting – Layout Designer**

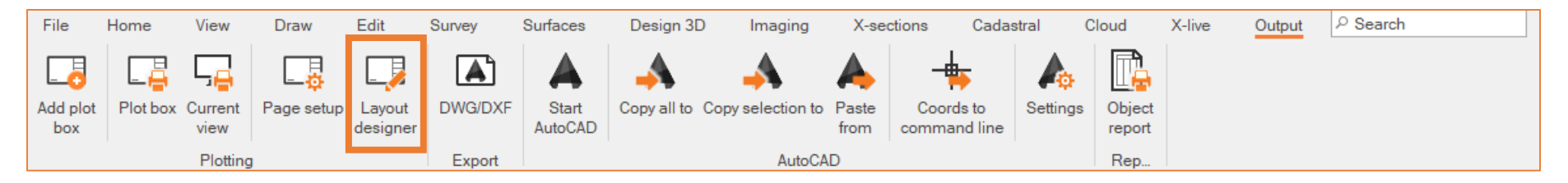

Layout Desiger is the tool that allows to edit or define new and customized plot box.

It is possible to select **Layout Designer** directly from Output menu or from Plotting preview menu.

Plot box/ Current View > Change Plotbox Layout > Open Designer

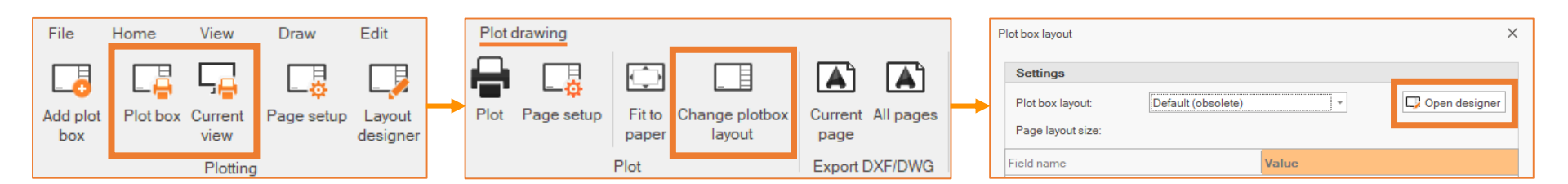

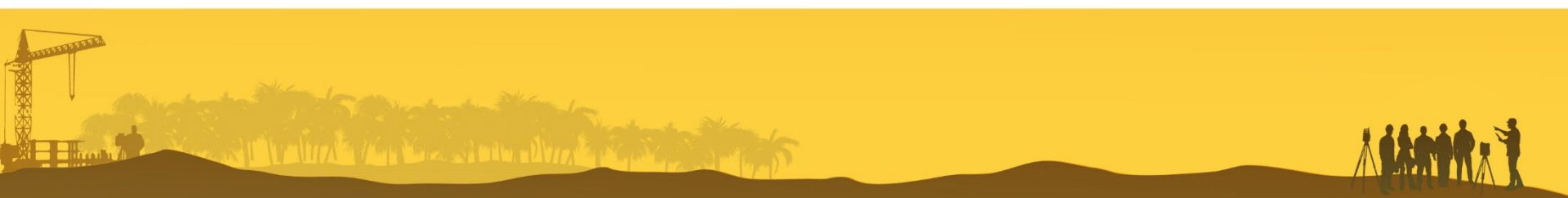

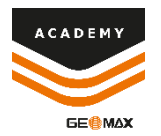

#### **Layout Designer**

| Des             | ign      |          |       |             |             |                 |                 |                  |                  |                 |   |                  |        |                    |
|-----------------|----------|----------|-------|-------------|-------------|-----------------|-----------------|------------------|------------------|-----------------|---|------------------|--------|--------------------|
|                 | 🔁 Delete |          |       |             | ົ 🔓 Add     | D               | D               | D                | D                | D               | - | I Paper size     |        | ıĭ <b>−</b>        |
| Now             | Сору     |          |       |             | -           | A4              | A4LAND          | AO               | AOLAND           | A1              | - | Drawing area     | 🇰 Grid | ▲<br>Llear defined |
| New             | 💾 Save   | Advanced | Basic | Minimal     | ↓ Lo Delete | (210mm x 297mm) | (297mm x 210mm) | (841mm x 1189mm) | (1189mm x 841mm) | (594mm x 841mm) | - | Interdicted area |        | fields             |
| Plot box layout |          |          |       | Page layout |             |                 |                 | View             |                  | Fields          |   |                  |        |                    |

From Plot Box Layout it is possible to use one of the predefined layout or select **New** empty plot box layout.

From the predefined layout it is possible to select: **Minimal**, **Basic** or **Advanced** with the possibility to customize it

| t Name:                      | Date:                           |         | Notes:  |                 | Scale:          | [Company header<br>as image] | D:                                 | [Text D] |             | Drawn by:        | [Drawn by]           |
|------------------------------|---------------------------------|---------|---------|-----------------|-----------------|------------------------------|------------------------------------|----------|-------------|------------------|----------------------|
| Project name]                | [Dat                            | e time] | [Notes] |                 | [Drawing scale] |                              | C:                                 | [Text C] |             | Controlled By:   | [Controlled by]      |
| Minin                        | าวไ                             |         |         | I               |                 |                              | B:                                 | [Text B] |             | Controlled:      | [Controlled]         |
|                              | Iai                             |         |         |                 |                 |                              | A:                                 | [Text A] |             | Notes:           | [Notes]              |
| [Company header<br>as image] | Project Name:<br>[Project name] |         |         |                 | Sheet:          | [Project header as image]    | IS Project Name:<br>[Project name] |          |             |                  |                      |
|                              | Date:                           | Notes:  |         | Scale:          | - [Sh           |                              | Date:                              |          | Part name:  | Project number/l | d: Scale:            |
|                              | [Date time]                     | [Notes] |         | [Drawing scale] |                 |                              | [Da                                | te time] | [Part name] | [Project nur     | mber][Drawing scale] |
| Basic                        | <u>,</u>                        |         |         |                 | I               | Adva                         | n                                  | ced      | I           | 1                | 1                    |

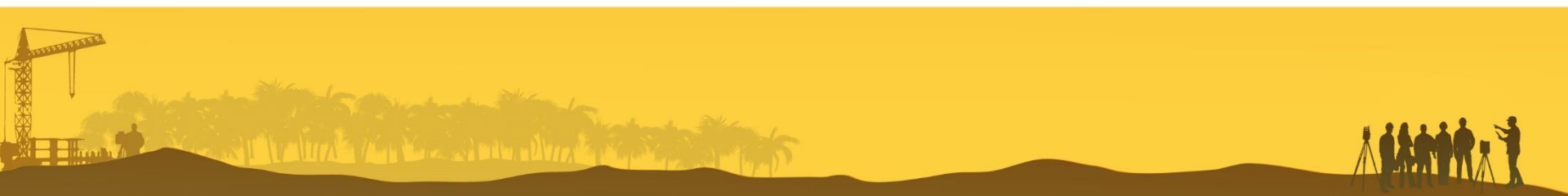

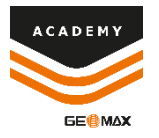

### **Layout Designer – Define Fields**

|                                                       |                                                                                                    | Edit plot box layout                  |                                               |                                                              |                                         | e c   |              |
|-------------------------------------------------------|----------------------------------------------------------------------------------------------------|---------------------------------------|-----------------------------------------------|--------------------------------------------------------------|-----------------------------------------|-------|--------------|
| Design                                                |                                                                                                    |                                       |                                               |                                                              |                                         |       |              |
| New Delete<br>Copy<br>New Save Advanced Basic Minimal | □         □         □           ▼         ↓         ↓           ▼         ↓         ↓           ▼         ↓         ↓           ↓         ↓         ↓           ↓         ↓         ↓ | C<br>A4LAND<br>(297mm x 210mm) (841mr | C C<br>A0 A0LANE<br>m x 1189mm ) (1189mm x 84 | 0<br>41mm)<br>→<br>→<br>→<br>→<br>→<br>→<br>→<br>→<br>→<br>→ | per size<br>awing area<br>erdicted area | Close |              |
| Plot box layout                                       |                                                                                                    | Page layout                           |                                               |                                                              | View                                    | Close | ^            |
|                                                       |                                                                                                    |                                       | QQ52 -                                        | roperties                                                    |                                         | l     | <i>≖</i> × ^ |
|                                                       |                                                                                                    |                                       |                                               | Field properties                                             |                                         |       |              |
| Company header Project Name:                          |                                                                                                    |                                       | Sheet:                                        | Field:                                                       | Project name                            |       | Y<br>A       |
| as image]                                             |                                                                                                    |                                       |                                               |                                                              | Project name                            |       |              |
| Data:                                                 | Notos:                                                                                                    | Scalu:                                | IChh                                          |                                                              | Date time                               |       |              |
|                                                       | <b>Fb</b>   -41                                                                                                    |                                       |                                               |                                                              | Drawing scale                           |       |              |
|                                                       | [Notes]                                                                                                    | [Urawing scale]                       |                                               |                                                              | Company header as text                  |       |              |
|                                                       |                                                                                                    |                                       |                                               |                                                              | Company header as imag                  | e     |              |
|                                                       |                                                                                                    |                                       |                                               |                                                              | Project header as text                  |       |              |
|                                                       |                                                                                                    |                                       |                                               |                                                              | Project header as image                 |       | <b>T</b>     |
|                                                       |                                                                                                    |                                       |                                               |                                                              |                                         |       | ~            |
|                                                       |                                                                                                    |                                       | <                                             |                                                              |                                         |       | >            |
| X 153mm, Y 258mm                                      |                                                                                                    |                                       |                                               |                                                              |                                         |       |              |

Select or add a **Plot Box** layout, then select a **Page Layout** or add a new page layout from DWG/DXF file.

It is possible to select the **Field** directly from the Graphic View, customize field and assign it for the current page layout.

Please note that the customizations are valid only for the current page layout.

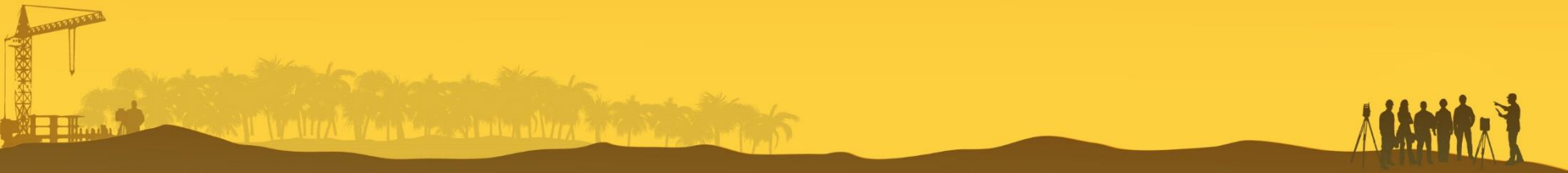

#### Layout Designer – New Page Layout

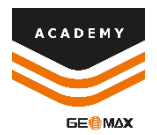

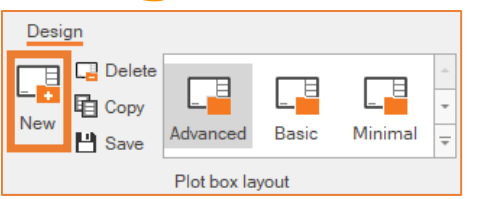

From Plot Box Layout it is possible to fully customize the layout page. Select **New** to create new empty plot box layout.

| _         |                       |                           |                        |                            |                       |   |
|-----------|-----------------------|---------------------------|------------------------|----------------------------|-----------------------|---|
| 🔓 Add     | Ľ                     | D                         | D                      |                            | Ľ                     | - |
| Co Delete | A4<br>(210mm x 297mm) | A4LAND<br>(297mm x 210mm) | A0<br>(841mm x 1189mm) | A0LAND<br>(1189mm x 841mm) | A1<br>(594mm x 841mm) | * |
|           |                       |                           | Page layout            |                            |                       |   |

From Page Layout select **Add** to import a new page layout from a DWG/DXF

| Add new page layout                                            | ×                                         |
|----------------------------------------------------------------|-------------------------------------------|
| File to import<br>Select a DWG/DXF file to import              |                                           |
| File name:                                                     | <b>a</b>                                  |
| Options                                                        |                                           |
| Distance unit of the selected drawing:<br>Apply to paper size: | Millimeters -<br>▲ A3 (297mm x 420mm) - С |
|                                                                |                                           |

Import a customized DWG/DXF file and select file options.

The page layout must be composed of Single Line Text entities or block attributes in order to be able to assign the related fields

| Project Name: |              |  |
|---------------|--------------|--|
| Scale:        | Date - Time: |  |
| Notes:        |              |  |

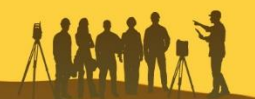

# Plotting Preview – DXF/DWG Export

| File           | Home             | View           | Draw          | Edit               | F         |
|----------------|------------------|----------------|---------------|--------------------|-----------|
|                |                  | 5              | <b>-</b>      |                    | С         |
| Add plo<br>box | ot Plot box      | Curren<br>view | t Page setup  | Layout<br>designer |           |
|                |                  | Plotti         | ng            |                    |           |
| Plot dr        | awing            |                |               |                    |           |
|                | _ <mark>₽</mark> | ¢              |               |                    | A         |
| Plot I         | Page setup       | Fit to         | Change plotbo | Current            | All pages |

lavout

page

paper

Plot

From Output menu it is possible to use the **Plot Box** or **Current View** to open the Plotting Preview menu.

ACADEMY

From Plot Preview menu it is possible to **Exports** current page or all pages to **DXF/DWG** file

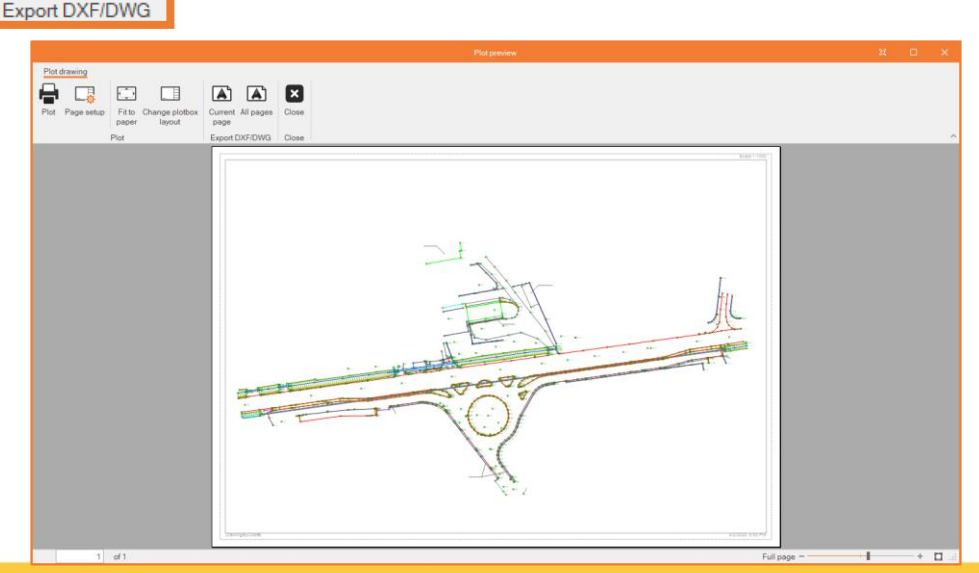

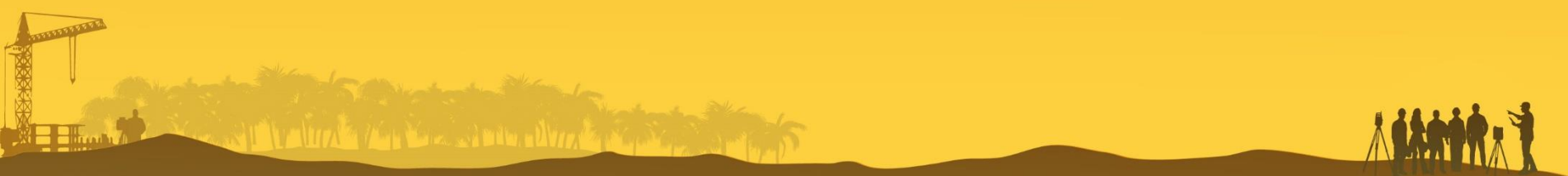

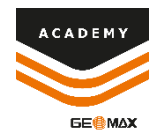

# **Plotting – Plotting Preview**

| File            | Home           | View            | Draw                     | Edit               | F          |  |  |  |  |  |
|-----------------|----------------|-----------------|--------------------------|--------------------|------------|--|--|--|--|--|
|                 |                | 드               |                          |                    | C          |  |  |  |  |  |
| Add plot<br>box | Plot box       | Current<br>view | Page setup               | Layout<br>designer |            |  |  |  |  |  |
|                 |                | Plottin         | g                        |                    |            |  |  |  |  |  |
| Plot drawing    |                |                 |                          |                    |            |  |  |  |  |  |
|                 | _ <del>_</del> | ¢               |                          |                    |            |  |  |  |  |  |
| Plot Pa         | ge setup       | Fit to<br>paper | Change plotbox<br>layout | Curren<br>page     | t All page |  |  |  |  |  |
|                 |                | Plot            |                          | Export             | DXF/DW0    |  |  |  |  |  |
| Plot box layou  | t              |                 |                          |                    |            |  |  |  |  |  |
| Settings        |                |                 |                          |                    |            |  |  |  |  |  |

| Settings          |                    |
|-------------------|--------------------|
| Plot box layout:  | Default (obsolete) |
| Page layout size: |                    |
| Field name        | Default (obsolete) |
|                   | Default (obsolete) |
|                   | Advanced           |
|                   | Basic              |
|                   | Custom A4          |
|                   | Minimal            |
|                   |                    |
|                   |                    |
|                   |                    |
|                   | OK Cancel          |

From Output menu it is possible to use the **Plot Box** or **Current View** to open the Plotting Preview menu.

From Plot Preview menu it is possible to select **Change Plotbox Layout** 

- From Plot Preview menu it is possible to select different layout style
- Default (Obsolete) Scale, Project Name, Date and Time
- Customized Minimal, Basic, Advanced
   Predefined field from Layout Designer
- Customized created from Layout Designer
   Customized field from Layout Designer

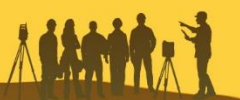

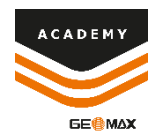

# **Plotting – Plotting Preview**

| File            | Home     | View            | Draw       | Edit               |  |  |  |
|-----------------|----------|-----------------|------------|--------------------|--|--|--|
| Add plot<br>box | Plot box | Current<br>view | Page setup | Layout<br>designer |  |  |  |
| Plotting        |          |                 |            |                    |  |  |  |
| Plot drawing    |          |                 |            |                    |  |  |  |

Fit to

paper

Plot

Change plotbox

layout

Page setup

From Output menu it is possible to use the **Plot Box** or **Current View** to open the Plotting Preview menu.

From Plot Preview menu it is possible to **Plot** the preview, define **Page Setup**, **Fit** the drawing to current paper size or open **Plotbox Layout** 

| age Setup                                          | ×                                                                                                    | 🖶 Print                                                                                   | × |
|----------------------------------------------------|----------------------------------------------------------------------------------------------------|-------------------------------------------------------------------------------------------|---|
|                                                    | Annual Annual An | General Select Printer                                                                    |   |
| Paper<br>Size: A:                                  | 3 (297 x 420 mm)                                                                                                    | Status: Ready Print to file Preferences<br>Location: ITROE -Rome<br>Comment: Find Printer |   |
| Source: Au<br>Orientation<br>Portrait<br>Landscape | Margins (inches)<br>Left: 0.39 Right: 0.39<br>Top: 0.39 Bottom: 0.39                                                                                                    | Page Range            All             Selection             Pages:               Pages:   |   |
|                                                    | OK Cancel                                                                                                    | Print Cancel Apply                                                                        |   |

Current All pages

Export DXF/DWG

page

Page Setup allows to define or edit the page settings

**Plot** allows to plots the priview and define the printer

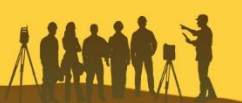